## How Do I Approve/Deny an Absence Request?

## Navigation

- 1. Log into OneUSG HCM.
- 2. If the Manager Self Service page is not displayed, click on the blue NavBar and select Manager Self Service from the drop down listing.
- 3. On the Manager Self Service page, click the Approval tile. NOTE: The number of transactions in your approval queue is displayed at the bottom right corner of the Approval tile.
- 4. The Pending Approvals page includes two sections:
  - a. View By Menu Listing (displayed on the left side), which summarizes the Pending View
    By field.
    Act on the Absence

Page 1 18 Oct 2016